### workday. | VUMC BUSINESS EDUCATION

## **Miscellaneous Payee Request**

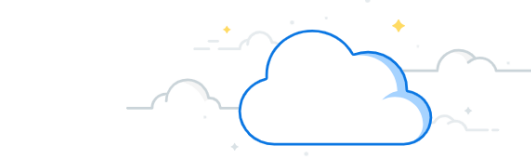

VUMC employees can create a Miscellaneous Payee Requests which are used only for Guest Speakers, Honorariums, Insurance claimant, Patient Refunds, Sign on Bonuses, or Subject Participants. Departments should initiate a Miscellaneous Payee Request by completing the <u>Miscellaneous Payee Request Template</u> under **Other Tools and Resources** and emailing it to <u>misceibpay@vumc.org</u>. Follow the steps below to complete the Miscellaneous Payee Request Spreadsheet.

| From the Miscellaneous Payee Payment Request Excel File:                                                            | I. Enter the Country Region Descriptor. (State spelled out)                                                                                                    |
|----------------------------------------------------------------------------------------------------|----------------------------------------------------------------------------------------------------|
| A. (Leave blank.)                                                                                                   | J. Enter the <b>Postal Code</b> .                                                                                                    |
| B. Enter the Miscellaneous Payee Name.                                                                              | K. Enter the <b>Payee's Area Code.</b>                                                                                                    |
| C. Enter the letter <b>N</b> under <b>Pavee is Single Use</b> . <b>N</b> stands for <b>No</b> , which means that we | L. Enter the Phone Number Without Area Code.                                                                                                    |
| can pay them more than one time.                                                                                    | M. (Leave blank.)                                                                                                    |
| D. Enter the appropriate <b>Miscellaneous Payee Category</b> . See page 3 for list.                                 | N. Enter the <b>Country ISO Code</b> .                                                                                                    |
| E. Under <b>Type</b> , this will default to <b>ADDRESS_LINE_1</b> .                                                 | O. Under <b>Tax ID Text</b> , enter the <b>Payee's Social Security Number</b> or <b>EIN (Employer</b><br><b>Identification Number).</b> If neither option is available, this column can be left blank. |
| F. Enter the <b>Payee's street address</b> or <b>PO Box</b> .                                                       | P. (Leave blank.)                                                                                                    |
| G. Enter the <b>Municipality</b> .                                                                                  | Q. Under <b>Tax ID Type</b> , enter <b>USA-SSN</b> or <b>EIN</b> dependent on your answer for column O.                                                                                                |
| H. Enter the Country Region. (USA-XX—State Abbreviation)                                                            | This column can be left blank.                                                                                                    |

|      | А            | В                        | С                   | D                             | E                                       | F                   | G                                      | Н              | I                        |
|------|--------------|--------------------------|---------------------|-------------------------------|-----------------------------------------|---------------------|----------------------------------------|----------------|--------------------------|
| 7    |              | Miscellaneous Payee Name | Payee is Single Use | Miscellaneous Payee Category* | Туре                                    | Address Line Data   | Municipality                           | Country Region | Country Region Descripto |
| 8    | Example Line | John Doe                 | N                   | Subject participation         | ADDRESS_LINE_1                          | 1234 Adams Way      | Nashville                              | USA-TN         | Tennessee                |
| 9    |              | Dwight Schrute           | N                   | Honoraria                     | ADDRESS_LINE_1                          | 1234 Jackson Street | Nashville                              | USA-TN         | Tennessee                |
| 10   |              | Angela Martin            | N                   | Patient Refund: Inpatient     | ADDRESS_LINE_1                          | 2345 Jefferson Lane | Nashville                              | USA-TN         | Tennessee                |
| 11   |              | Andrew Bernard           | N                   | Visiting Speaker              | ADDRESS_LINE_1                          | 3456 Washington Ave | Nashville                              | USA-TN         | Tennessee 👌              |
| 12   |              | Phyllis Vance            | N                   | Sign On Bonus                 | ADDRESS_LINE_1                          | 4567 Madison Court  | Nashville                              | USA-TN         | Tennessee                |
| -1-2 |              |                          |                     |                               | ~~ ~~~~~~~~~~~~~~~~~~~~~~~~~~~~~~~~~~~~ |                     | ~~~~~~~~~~~~~~~~~~~~~~~~~~~~~~~~~~~~~~ |                |                          |

| {          | J                                      | К         | L                              | М   | N                                      | O P         | Q           |
|------------|----------------------------------------|-----------|--------------------------------|-----|----------------------------------------|-------------|-------------|
| { 7        | Postal Code                            | Area Code | Phone Number Without Area Code |     | Country ISO Code                       | Tax ID Text | Tax ID Type |
| 38         | 37209                                  | 615       | 449-5555                       |     | USA                                    | xxxxxxxxx   | USA-SSN     |
| <b>9</b>   | 37011                                  | 615       | 555-1234                       |     | USA                                    | 123-45-6789 | USA-SSN     |
| 10         | 37027                                  | 615       | 555-2345                       |     | USA                                    |             |             |
| 11         | 37116                                  | 615       | 555-3456                       |     | USA                                    | 345-67-8901 | USA-SSN     |
| <b>}12</b> | 37143                                  | 615       | 555-4567                       |     | USA                                    | 45-6789012  | EIN         |
| here       | ~~~~~~~~~~~~~~~~~~~~~~~~~~~~~~~~~~~~~~ |           |                                | ~~~ | ~~~~~~~~~~~~~~~~~~~~~~~~~~~~~~~~~~~~~~ |             | ~~~~~~      |

### workday. | VUMC BUSINESS EDUCATION

# **Miscellaneous Payee Request**

| From the R Column of the Miscellaneous Payee Request Excel Spreadsheet:                | AA. Under Request Category, enter the Miscellaneous Payee category from column D.                       |
|----------------------------------------------------------------------------------------|----------------------------------------------------------------------------------------------------|
| R. Under <b>Document Date</b> , enter the <b>transaction date</b> .                    | AB. Enter the appropriate <b>Spend Category</b> . See page 3 for a list.                                |
| S. Enter the Miscellaneous Payment Request <b>Accounting Date</b> .                    | AC. Enter the appropriate <b>Quantity</b> of checks.                                                    |
| T Linder <b>Company</b> enter <b>VIINC</b> for all Miscellaneous Pavees                | AD. Under <b>Unit Cost</b> , enter the <b>appropriate amount</b> .                                      |
| 11 Under <b>Miscellaneous Pavee Name</b> , reenter the same name from the same line as | AE. Then multiply the numbers in columns <b>AB</b> and <b>AC</b> . Enter the result under               |
| column <b>B</b> on the spreadsheet.                                                    | Extended Amount.                                                                                        |
| V. Under <b>Payee is Single Use</b> , enter <b>N</b> .                                 | AF. Under Line Memo, enter Check Memo.                                                                  |
| W. Under Miscellaneous Payee Category, reenter the same category from the same         | AG-AK. Choose the appropriate funding source (Grants, Project, Program, Gift, Cost                      |
| line as column <b>D</b> on the spreadsheet.                                            | <b>Center</b> ). Only populate what is applicable. See Page 3 for details.                              |
| X. Under <b>Currency</b> , enter <b>USD</b> .                                          | AL. Enter the appropriate <b>Operating Entity</b> . This field is required, see page 3 for details.     |
| Y. Under <b>Payment Type</b> , input <b>Outsourced_Check.</b>                          | AM. Enter the appropriate <b>Fund</b> . This field is required, see page 3 for details.                 |
| Z. Under Handling Code, type Mail_US or Pick up Check.                                 | Name the file: Miscellaneous Payee Request_ <department name="">_<mm.dd.yyyy></mm.dd.yyyy></department> |
|                                                                                        | Email completed Excel Spreadsheet to misceibpay@yumc.org.                                               |

| ۲<br>پ          | R             | S               | Т        | U                        | V                   | W                             | х         | Y                | Z              |
|-----------------|---------------|-----------------|----------|--------------------------|---------------------|-------------------------------|-----------|------------------|----------------|
| {7              | Document Date | Accounting Date | Company* | Miscellaneous Payee Name | Payee is Single Use | Miscellaneous Payee Category* | Currency* | Payment Type*    | Handling Code* |
| ξ 8             | 4/1/2023      | 4/4/2023        | VUMC     | John Doe                 | Ν                   | Subject participation         | USD       | Outsourced_Check | Mail_US        |
| į 9             | 4/1/2023      | 4/4/2023        | VUMC     | Dwight Schrute           | N                   | Honoraria                     | USD       | Outsourced_Check | Mail_US        |
| { 10            | 4/1/2023      | 4/4/2023        | VUMC     | Angela Martin            | N                   | Patient Refund: Inpatient     | USD       | Outsourced_Check | Pick up check  |
| <b>}</b> 11     | 4/1/2023      | 4/4/2023        | VUMC     | Andrew Bernard           | N                   | Visiting Speaker              | USD       | Outsourced_Check | Mail_US        |
| <mark>12</mark> | 4/1/2023      | 4/4/2023        | VUMC     | Phyllis Vance            | N                   | Sign On Bonus                 | USD       | Outsourced_Check | Pick up check  |

| Į                 | AA                        | AB                                     | AC                                      | AD        | AE                                     | AF                                     | AG AH                                  | AI                                      | AJ   | AK                                     | AL                      | AM                                     |
|-------------------|---------------------------|----------------------------------------|-----------------------------------------|-----------|----------------------------------------|----------------------------------------|----------------------------------------|-----------------------------------------|------|----------------------------------------|-------------------------|----------------------------------------|
| {<br>7            | Request Category*         | Spend Category                         | Quantity                                | Unit Cost | Extended Amount                        | Line Memo                              | Grants Project                         | Program                                 | Gift | Cost Center                            | <b>Operating Entity</b> | Fund                                   |
| 38                | Subject participation     | SC350                                  | 1                                       | 42.12     | 42.12                                  | Check Memo                             | )                                      |                                         |      | CC00002                                | OEMCA                   | FD001                                  |
| 39                | Honoraria                 | SC153                                  | 1                                       | 100       | 100                                    | Check Memo                             | )                                      |                                         |      | CC00002                                | OEMCA                   | FD001                                  |
| <b>10</b>         | Patient Refund: Inpatient | SC053                                  | 1                                       | 50        | 50                                     | Check Memo                             | )                                      |                                         |      | CC00002                                | OEMCA                   | FD001                                  |
| { <mark>11</mark> | Visiting Speaker          | SC390                                  | 1                                       | 150       | 150                                    | Check Memo                             | )                                      |                                         |      | CC00002                                | OEMCA                   | FD001                                  |
| 3 <mark>12</mark> | Sign On Bonus             | SC257                                  | 1                                       | 500       | 500                                    | Check Memo                             | )                                      |                                         |      | CC00002                                | OEMCA                   | FD001                                  |
| 12                | ~                         | ~~~~~~~~~~~~~~~~~~~~~~~~~~~~~~~~~~~~~~ | ~~~~~~~~~~~~~~~~~~~~~~~~~~~~~~~~~~~~~~~ | ·         | ~~~~~~~~~~~~~~~~~~~~~~~~~~~~~~~~~~~~~~ | ~~~~~~~~~~~~~~~~~~~~~~~~~~~~~~~~~~~~~~ | ~~~~~~~~~~~~~~~~~~~~~~~~~~~~~~~~~~~~~~ | ~~~~~~~~~~~~~~~~~~~~~~~~~~~~~~~~~~~~~~~ |      | ~~~~~~~~~~~~~~~~~~~~~~~~~~~~~~~~~~~~~~ |                         | ~~~~~~~~~~~~~~~~~~~~~~~~~~~~~~~~~~~~~~ |

### workday. | VUMC BUSINESS EDUCATION

### **Spend Categories and Cost Centers**

The Cost Centers with associated Legacy ID's and Spend Categories can be found on separate tabs from the main Miscellaneous Payee tab. Follow the steps below to find the Cost Center Mapping and Spend Categories tabs.

Misc Payee Request Temp

| Cost Center | Mapping |
|-------------|---------|
|-------------|---------|

1. On the tabs at the bottom of the spreadsheet, select **Cost Center Mapping**.

2. A list of available **Cost Centers** with their associated **Legacy ID**, the **Operating Entity Worktag ID**, and the **VUMC Fund**.

If you need additional support finding Cost Centers, Operating Entity Worktag ID's, Funds, or more, please access the <u>Cost Center Translator</u>.

|    | A          | В                               | С          | D (2)                                          | E                              | F     | G                          |
|----|------------|---------------------------------|------------|------------------------------------------------|--------------------------------|-------|----------------------------|
| 1  | Legacy ID  | Legacy Description              | Workday ID | Workday Description                            | Operating Entity<br>Worktag ID | Fund  | Restricted To<br>Companies |
| 2  | 1110610243 | 100 OAKS                        | CC00002    | MCA 100 Oaks                                   | OEMCA                          | FD001 | VUMC                       |
| 3  | 3033698200 | 100 OAKS PRIMARY CARE CLINIC    | CC00003    | AOD Primary Care Internal Medicine 100 Oaks So | OEAOD                          | FD001 | VUMC                       |
| 4  | 2013840000 | 100 OAKS CAFETERIA              | CC00004    | AOD Dietary 100 OAKS Cafeteria                 | OEAOD                          | FD001 | VUMC                       |
| 5  | 1085830000 | 100 OAKS CASHIERS OFFICE        | CC00005    | MCA 100 Oaks Cashiers office                   | OEMCA                          | FD001 | VUMC                       |
| 6  | 2013140000 | 100 OAKS CLINICAL ENGINEERING   | CC00006    | VUH 100 Oaks Clinical Engineering              | OEVUH                          | FD001 | VUMC                       |
| 7  | 3033482800 | 100 OAKS COSMETIC DERMATOLOGY   | CC00007    | AOD Dermatology 100 OAKS Cosmetic Dermatolog   | OEAOD                          | FD001 | VUMC                       |
| 8  | 3033483200 | 100 OAKS COSMETIC DERMATOLOGY   | CC00007    | AOD Dermatology 100 OAKS Cosmetic Dermatolog   | OEAOD                          | FD001 | VUMC                       |
| 9  | 3034254600 | 100 OAKS CTR FOR WOMEN'S HEALTH | CC00008    | AOD Women's Health 100 OAKS Center For Wome    | OEAOD                          | FD001 | VUMC                       |
| 10 | 3034254700 | 100 OAKS CTR FOR WOMEN'S HEALTH | CC00008    | AOD Women's Health 100 OAKS Center For Wome    | OEAOD                          | FD001 | VUMC                       |
| 11 | 3033482200 | 100 OAKS DERMATOLOGY            | CC00009    | AOD Dermatology 100 OAKS Dermatology           | OEAOD                          | FD001 | VUMC                       |

ì

Cost Center mapping

| $\sim$ | ~~~ <b>~</b> ~ | ~~~ | ~~ <u>~</u> ~~~~~~~~~~~~~~~~~~~~~~~~~~~~~~~~~ | $\sim \sim \sim$ | ~~~~~~~~~~~~~~~~~~~~~~~~~~~~~~~~~~~~~~ | - Andrew - Andrew - A | · |
|--------|----------------|-----|-----------------------------------------------|------------------|----------------------------------------|----------------------------------------------------------------------------------------------------|---|
|        | Misc P         | aye | e Request Te                                  | emp              | Cost Center mapping                    | Spend Categories                                                                                                    | + |
|        | Γ              |     | А                                             |                  | B 2                                    | ~~~~~~~~~~~~~~~~~~~~~~~~~~~~~~~~~~~~~~~                                                                                                    |   |
|        |                | 1   | Workday ID                                    | Work             | day Description                        |                                                                                                    |   |
|        |                | 2   | SC153                                         | Honor            | raria                                  |                                                                                                    |   |
|        |                | 3   | SC257                                         | Sign o           | on bonus                               |                                                                                                    |   |
|        |                | 4   | SC322                                         | Insura           | ance claimant                          | }                                                                                                    |   |
|        |                | 5   | SC053                                         | Patier           | nt Refunds: Inpatient                  | 12                                                                                                    |   |
|        |                | 6   | SC054                                         | Patier           | nt Refunds: Outpatient                 | }                                                                                                    |   |
|        |                | 7   | SC055                                         | Patier           | nt Refunds: Professional Ser           | vices {                                                                                                    |   |
|        |                | 8   | SC003                                         | AC PE            | R DIEM CREDIT                          | د<br>د                                                                                                    |   |
|        |                | 9   | SC350                                         | Subje            | ct participation                       |                                                                                                    |   |
|        |                | 10  | SC390                                         | VISITI           | NG SPEAKERS                            | 2                                                                                                    |   |

### **Spend Categories**

Spend Categories

1. On the tabs at the bottom of the spreadsheet, select **Spend Categories**.

2. A list of **Spend Categories** that can be used in the Miscellaneous Payee spreadsheet, is available with their associated **Workday Descriptions**.

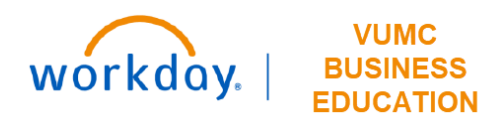

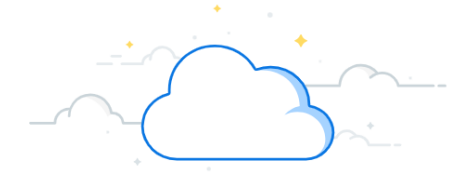

The Find My Organization's Miscellaneous Payment Requests—VUMC report allows a Cost Center based role (such as Cost Center Financial Analyst or Cost Center Manager) to track the status of miscellaneous payments that have been made. These requests will typically appear between 3-5 days of being submitted. Examples of miscellaneous payments include, but are not limited to, payments for study participants, patient refunds, honorariums and guest

| NAVIGATE TO INVOICE REPORT                                                                                        |    |
|----------------------------------------------------------------------------------------------------|----|
| 1. From the Home page, click in the <b>Search Bar</b> .                                                           |    |
| 2. Type Find My Organization's Miscellaneous Payment Requests—VUMC, or part of the name, as it is a dynam search. | ic |
| 3. Select Find My Organization's Miscellaneous Payment Requests—VUMC.                                             |    |
|                                                                                                    |    |

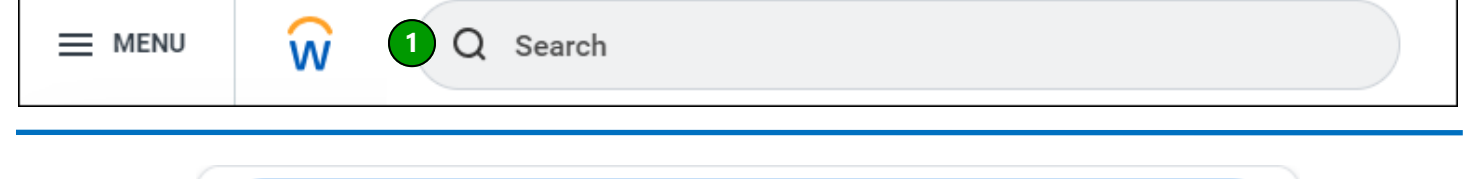

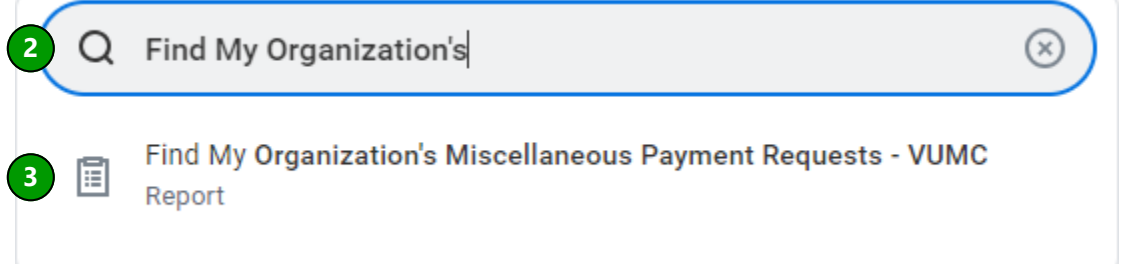

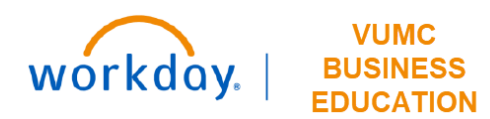

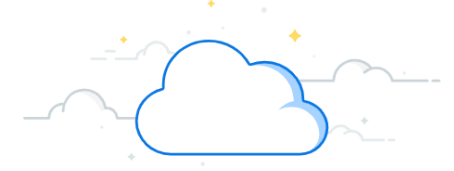

#### **Complete Find My Organization's Miscellaneous Payment Requests Prompts**

The Company and Organization prompts must always be completed for the report to return results.

1. Company defaults to Consolidated Vanderbilt University Medical Center and should not be changed.

2. **Organization:** Enter Workday **Cost Center** in this prompt. This will return all results for open invoices associated with the specified cost center. For example, entering CC00741 will return results for all miscellaneous payments from Vanderbilt Genetics Institute—AE Acad Research Admin.

The following prompts are optional, but may be used to narrow results returned:

- 3. Worktags
- 4. Document Status
- 5. Payee
- 6. Payment Status
- 7. Requester
- 8. Request Category

| Find My Organizati | on's Miscellaneous Payment Requests - VUMC                |
|--------------------|-----------------------------------------------------------|
| Companies          | X Consolidated Vanderbilt :≡<br>University Medical Center |
| Organization       | :=                                                        |
| Worktags           | :=                                                        |
| Document Status    | :=                                                        |
| Payee              | :=                                                        |
| Payment Status     | :=                                                        |
| Requester          | :=                                                        |
| Request Category   | :=                                                        |

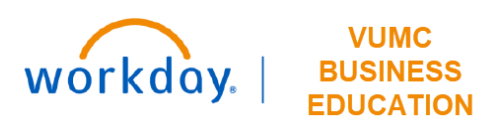

Manage Filters

0 Saved Filters

ОК

14

Save

Cancel

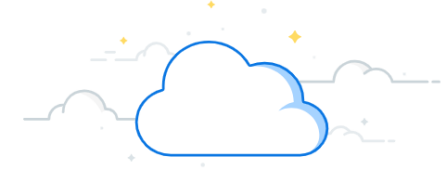

# **Invoice Payment Status for My Organizations Report**

| Complete Find My Organization's Miscellaneous Payment Requests Prompts, cont.                                                                                          |                                                                                                 |  |  |  |  |  |  |  |
|----------------------------------------------------------------------------------------------------|-------------------------------------------------------------------------------------------------|--|--|--|--|--|--|--|
| 9. Document Date On or After may be added                                                                                                    | 9. Document Date On or After may be added to filter results by a specific invoice date range.   |  |  |  |  |  |  |  |
| 10. Document Date On or Before may be ad                                                                                                    | 10. Document Date On or Before may be added to filter results by a specific invoice date range. |  |  |  |  |  |  |  |
| 11. <b>External Reference Contains</b> is used by Disbursements to indicate who submitted the request and the date submitted. This field does not appear on the check. |                                                                                                 |  |  |  |  |  |  |  |
| 12. Transaction Number Contains is referencing the Miscellaneous Payment number.                                                                                       |                                                                                                 |  |  |  |  |  |  |  |
| 13. If you create a <b>Filter</b> that you would like t                                                                                                    | to use again for this report, you may name it and save it here.                                 |  |  |  |  |  |  |  |
| 14. Once you have completed your prompts,                                                                                                    | select <b>OK</b> .                                                                              |  |  |  |  |  |  |  |
| 9 Document Date On or After                                                                                                    | MM/DD/YYYY                                                                                      |  |  |  |  |  |  |  |
| 10 Document Date On or Before                                                                                                    | MM/DD/YYYY                                                                                      |  |  |  |  |  |  |  |
| <b>11</b> External Reference Contains                                                                                                    | 11 External Reference Contains                                                                  |  |  |  |  |  |  |  |
| 12 Transaction Number Contains                                                                                                    |                                                                                                 |  |  |  |  |  |  |  |
| 13 Filter Name                                                                                                    |                                                                                                 |  |  |  |  |  |  |  |

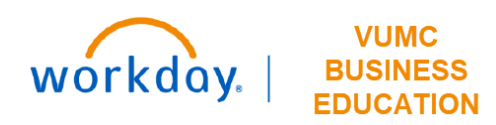

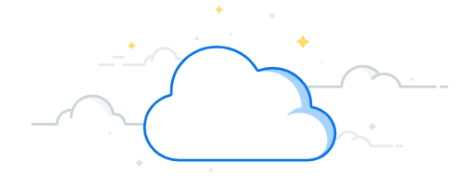

#### Complete Find My Organization's Miscellaneous Payment Requests Results

- 1. Miscellaneous Payment Request is a hyperlink to the Workday request.
- 2. Miscellaneous Payment Request Number is the Workday number assigned to the request.
- 3. Payee is the recipient of the payment.
- 4. Company is VUMC.
- 5. Miscellaneous Payment Request Category is the type of payment.
- 6. Document Date is the date of the payment.
- 7. LRV Payment Status is the status of the payment.

8. **External Reference** is used to indicate who submitted the request and the date submitted. This field does not appear on the check.

9. **Transaction Memo** is used to reference the type of submission (i.e Subject Participant). The information in this field appears on the check.

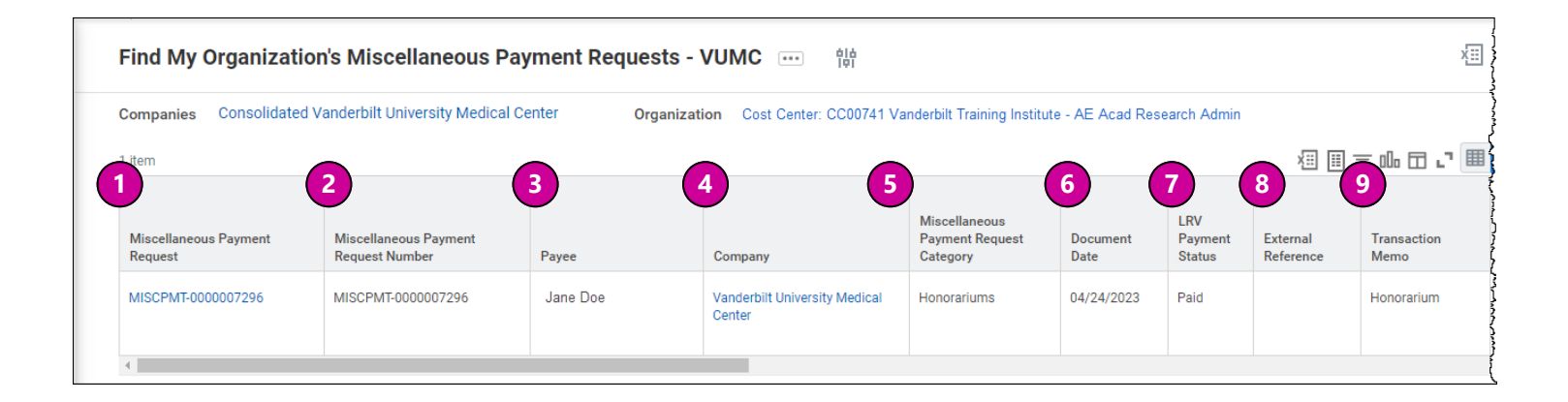

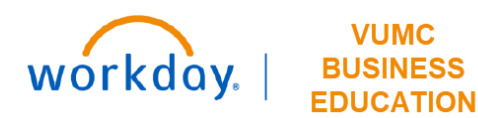

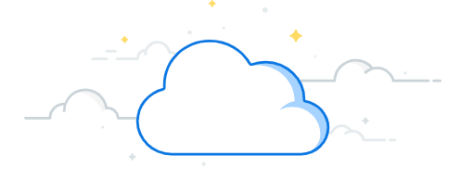

#### **Complete Find My Organization's Miscellaneous Payment Requests Results**

- 10. Due Date is the Miscellaneous Payment Request Accounting Date.
- 11. Total Invoice Amount with Sign is the total payment amount to the payee.
- 12. Extended Amount is the amount paid from this Cost Center.
- 13. Requester is the VUMC employee who made the payment request in Workday.
- 14. Approved By Workers are the VUMC employees who approved the payment in Workday.

15. **LRV Check Number** is the check number, but this check number is not populating on the report. It is only giving the status of paid, unpaid, etc. However, the user can drill into a copy of the Misc Payment and find the check number on the Activity tab.

- 16. Spend Category is the spend category worktag associated with this payment.
- 17. Program is the program worktag associated with this payment.
- 18. Cost Center is the cost center associated with this payment.
- 19. Fund is the Fund Type associated with this payment.

| item       |                                         |                          |                                  |                                                  |                        |                         |
|------------|-----------------------------------------|--------------------------|----------------------------------|--------------------------------------------------|------------------------|-------------------------|
| Due Date   | Total<br>Invoice<br>Amount<br>with Sign | 12<br>Extended<br>Amount | 13<br>Requester                  | 14<br>Approved By Workers                        | LRV<br>Check<br>Number | 16<br>Spend Category    |
| 04/24/2023 | 300.00                                  | 150.00                   | <sup>3</sup> Jack Pott (0123323) | Shirley Knott (9876541)<br>Chanda Leer (0124567) |                        | SC390 Visiting Speakers |

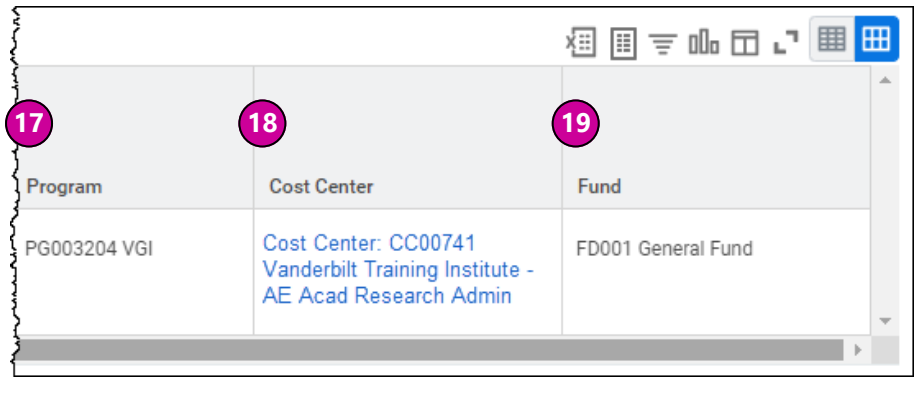

### **QUESTIONS?**

#### Please email BusinessEducation@vumc.org.